# Geçerlilik Süresi <u>Bitmiş</u> e-imzalar İçin Yenileme Adımları

## Geçerlilik Süresi Bitmiş e-imza İçin Yenileme Adımları

Herhangi bir tarayıcıdan (örn: internet explorer)

"http://www.meb.gov.tr/"  $\Rightarrow$  Hizmetler (2)  $\Rightarrow$  e-Hizmetler (3)  $\Rightarrow$  e-İmza (4)

tıklanır.

"http://www.meb.gov.tr/eimza/" adresi ekrana gelir. Buradan da; ⇒ E-imza Başvurusu

bağlantısına tıklanır.

**VEYA** direkt olarak ; "https://portal.kamusm.gov.tr/ \* bp/meb.go" adresine girilir.

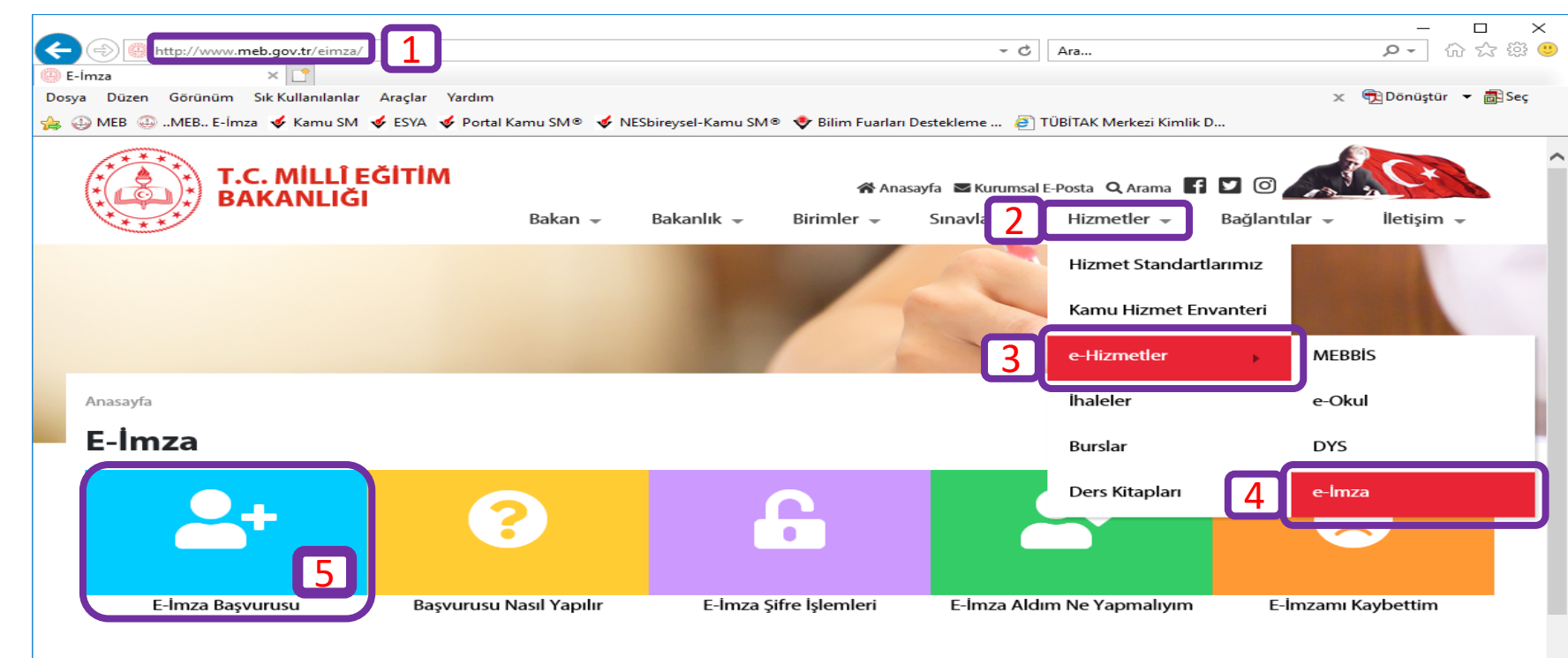

### Elektronik İmza Başvurusu Nasıl Yapılır?

Milli Eğitim Bakanlığı bünyesinde çalışan hekimlere ve imzaya yetkili personele, "Nitelikli Elektronik Sertifika" ve "Kart Okuyucu" temin işlemlerini sonucunda gelen Nitelikli Elektronik Sertifikanızın kullanılabilir hale gelmesi sürecini kapsayan basyuru formunu ıslak imza ile imzalayıp teslim etmeniz işlemlerine buradan ulaşabilirsiniz. Devami>>

## Kurum Yetkilileri

Milli Eğitim Bakanlığı taşra teşkilatının nitelikli elektronik sertifika ve kart okuyucu temininden sorumlu kurum yetkilinize oluşturduğunuz başvur gerekmektedir.

## Kurum Yetkililerinin Yapacağı İşlemler

İl Milli Eğitim Müdürlükleri tarafından belirlenmis olan Nitelikli Elektronik Sertifika temin u sürecinden sorumlu kurum yetkililerinin yapacağı işlemlere buradan ulaşabilirsiniz.

#### Devami>>

| (=)  ttps://portal.kamusm.gov.tr/bp/meb.go                                                                                      | -                                                                                      | ー ロ ×<br>の☆ 懲 🙂      |
|----------------------------------------------------------------------------------------------------|----------------------------------------------------------------------------------------|----------------------|
| ✓ Kamu SM <sup>®</sup> , Elektronik Serti ×                                                                                     |                                                                                        |                      |
| Dosya Düzen Görünüm Sık Kullanılanlar Araçlar Yardım                                                                            |                                                                                        | 🗙 📆 Dönüştür 🔻 👸 Seç |
| MEB ⊕ MEB. E-Imza  ≪ Kamu SM  ✓ ESYA  ✓ Portal Kamu SM  ✓ NESbi<br>İlgili alanlar doldurulur<br>ve "Giriş" düğmesi<br>tıklanır. |                                                                                        |                      |
|                                                                                                    | © Copyright TÜBİTAK BİLGEM Kamu Sertifikasyon Merkezi, Tüm Hakkı Saklıdır   Yasal Uyan |                      |

🔍 100% 🛛 🔻

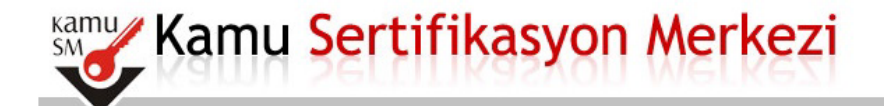

## Nitelikli Elektronik Sertifika Başvuru Formu

#### Başvuru Formu

Aşağıda yazılı bütün bilgilerin doğru olduğunu, aksi halde doğacak bütün zararlardan sorumlu olduğumu beyan ederim. Bu formdaki bilgilere göre şahsıma bir nitelikli elektronik sertifika hazırlanmasını talep ederim.

| * Başvuru Bilgileri |                                                                                   |
|---------------------|-----------------------------------------------------------------------------------|
| Başvuru Nedeni      | Seçiniz<br>Yenileme ;<br>ka almış olduğunuz için lütfen başvuru sebebini seçiniz. |
| Kart Okuyucu Tipi   | İstenmedi 🗸 🤊                                                                     |
| Sertifika Süresi    | 3 Yil 🗸 (?)                                                                       |
|                     |                                                                                   |
| Kişisel Bilgiler    |                                                                                   |
| Kimlik No           |                                                                                   |
| Adı                 |                                                                                   |
| Soyadı              |                                                                                   |
| Doğum Yeri          | КАНТА                                                                             |
| Doğum Tarihi        | •                                                                                 |

- $\Rightarrow$  "Sertifika Süresi" seçilir.
- ⇒ İlgili alanlar doldurulur ve "Form Onayla" düğmesi tıklanır.

- $\Rightarrow$  "Başvuru Nedeni" kısmında 'Yenileme" seçilir.
- $\Rightarrow$  "Kart Okuyucu Tipi" kısmında "İstenmedi" seçilir.
- $\Rightarrow$  "Sertifika Süresi" seçilir.
- ⇒ İlgili alanlar doldurulur ve "Form Onayla" düğmesi tıklanır.

| Güvenlik sözcüğü nedir?   | (*)                                                                            |                |
|---------------------------|--------------------------------------------------------------------------------|----------------|
| Güvenlik sözcüğü (Tekrar) | •••••••••• (*)                                                                 |                |
| Kurum Bilgileri           |                                                                                |                |
| Kurum Adı                 | ADIYAMAN MİLLİ EĞİTİM MÜDÜRLÜĞÜ                                                |                |
| Kurum Sicil No            |                                                                                |                |
| Çalıştığı Birim           | • []                                                                           | (*)            |
| Ünvan                     | (*)                                                                            |                |
| Kurum / Birim Adresi      | İl Milli Eğitim Müdürlüğü<br>Teslimat yukarıda belirtilen adrese yapılacaktır. | 0              |
| it                        | ADIYAMAN (*)                                                                   |                |
| İlçe                      | ADIYAMAN MERKEZ V (*)                                                          |                |
| Posta Kodu                | 🕨 [02100] (*)                                                                  |                |
| İletişim Bilgileri        |                                                                                |                |
| Eposta                    | hotmail.com                                                                    | (*)            |
| İş Telefonu               | ) Dahili )                                                                     |                |
| Cep Telefonu              | Mobil Operatör Tip                                                             | TURK TELEKOM 🗸 |
| Ev Telefonu               |                                                                                |                |
| Bilgi Kanalı              | Eposta SMS      Her İkisi (E-posta+SMS) (*)                                    |                |

#### Form Onayla

• (\*) ile belirtilen alanların doldurulması zorunludur.

• LÜTFEN Bu sayfanın ekran görüntüsünü (print-screen) almayınız. İmzalayacağınız form sonraki adımda gelecektir.

|                                                                                                    |                          |           | <b>u</b> 7  |
|----------------------------------------------------------------------------------------------------|--------------------------|-----------|-------------|
|                                                                                                    | - ≙ ¢                    | Ara 🔎 ~   | 슈 ☆ 🛱 🙂     |
| 🗲 Kamu SM®, Elektronik Serti 🛛 📑                                                                             |                          |           |             |
| Dosya Düzen Görünüm Sık Kullanılanlar Araçlar Yardım                                                         |                          | 🗴 🤁 Dönüş | tür 🔻 🚮 Seç |
| 🕐 🕼 MER 🍈 MER. F. Imza 🖸 Kamu SM 🖸 FSVA 🖸 Portal Kamu SM® 🚽 NFShirevsel-Kamu SM® 🎔 Rilim Fuarlari Destekleme | TURITAK Merkezi Kimlik D |           |             |

~

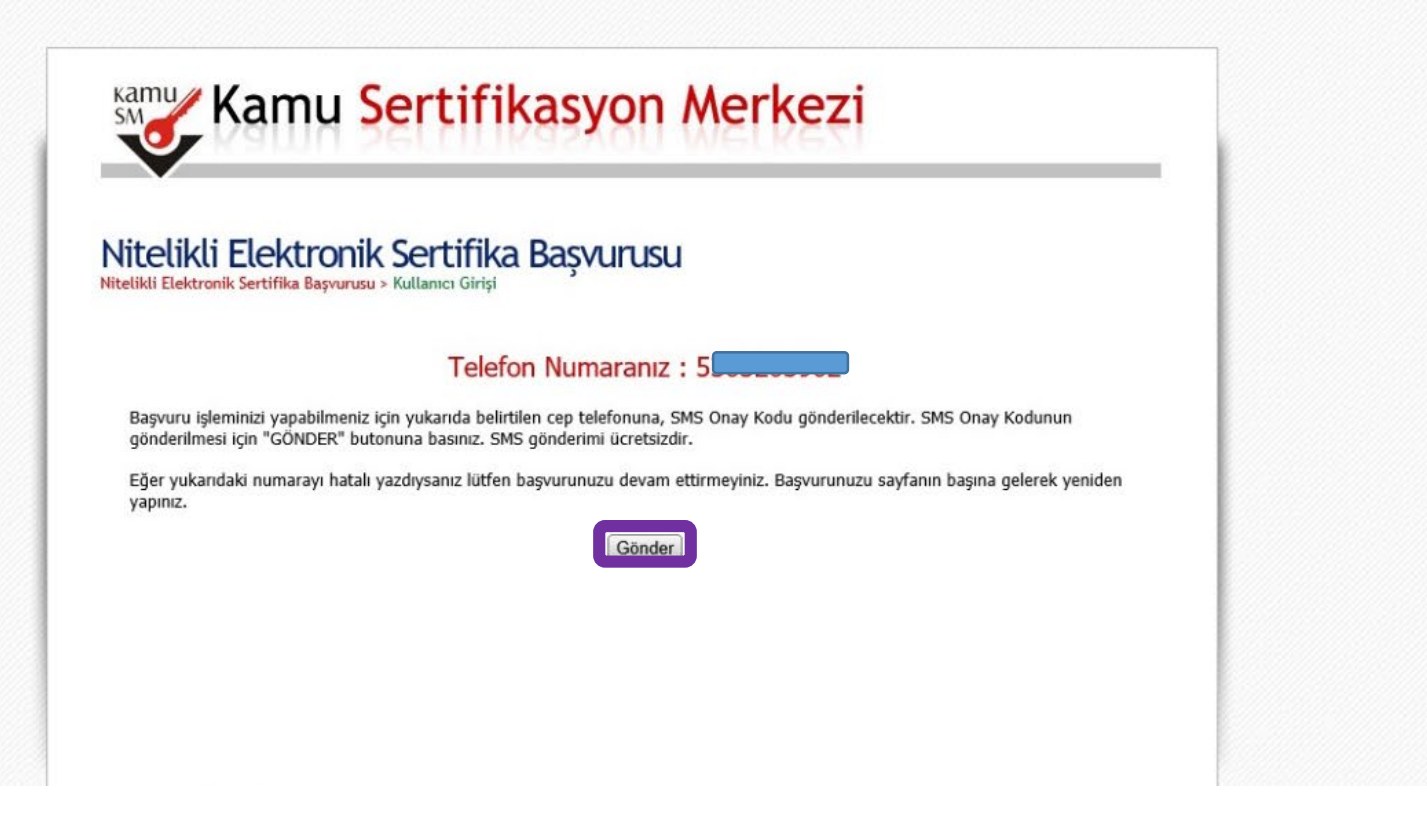

Bu ekranda "Gönder" düğmesine tıklanır.

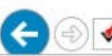

🞸 Kamu SM®, Elektronik Serti... 🛛 🗋

Dosya Düzen Görünüm Sık Kullanılanlar Araçlar Yardım

🍰 😛 MEB 😳 ...MEB.. E-İmzə 🖸 Kamu SM 🖸 ESYA 🖸 Portal Kamu SM 📽 🛠 NESbireysel-Kamu SM 🖲 😍 Bilim Fuarları Destekleme ... 🗿 TÜBİTAK Merkezi Kimlik D...

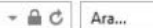

🗴 📆 Dönüştür 🔻 🗟 Seç

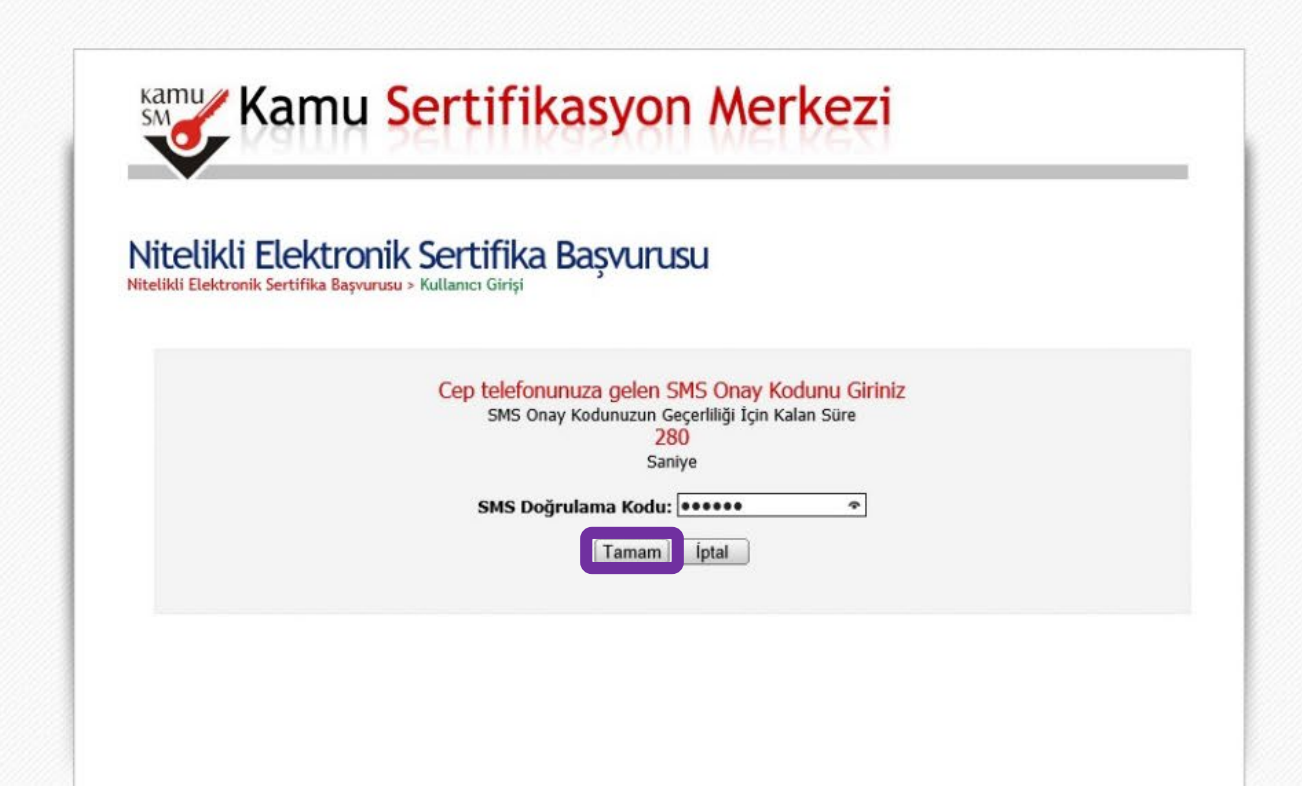

Personelin vermiş olduğu cep telefonu numarasına gelen "Onay Kodu" ilgili kutucuğa girilerek "Tamam" düğmesi tıklanır.

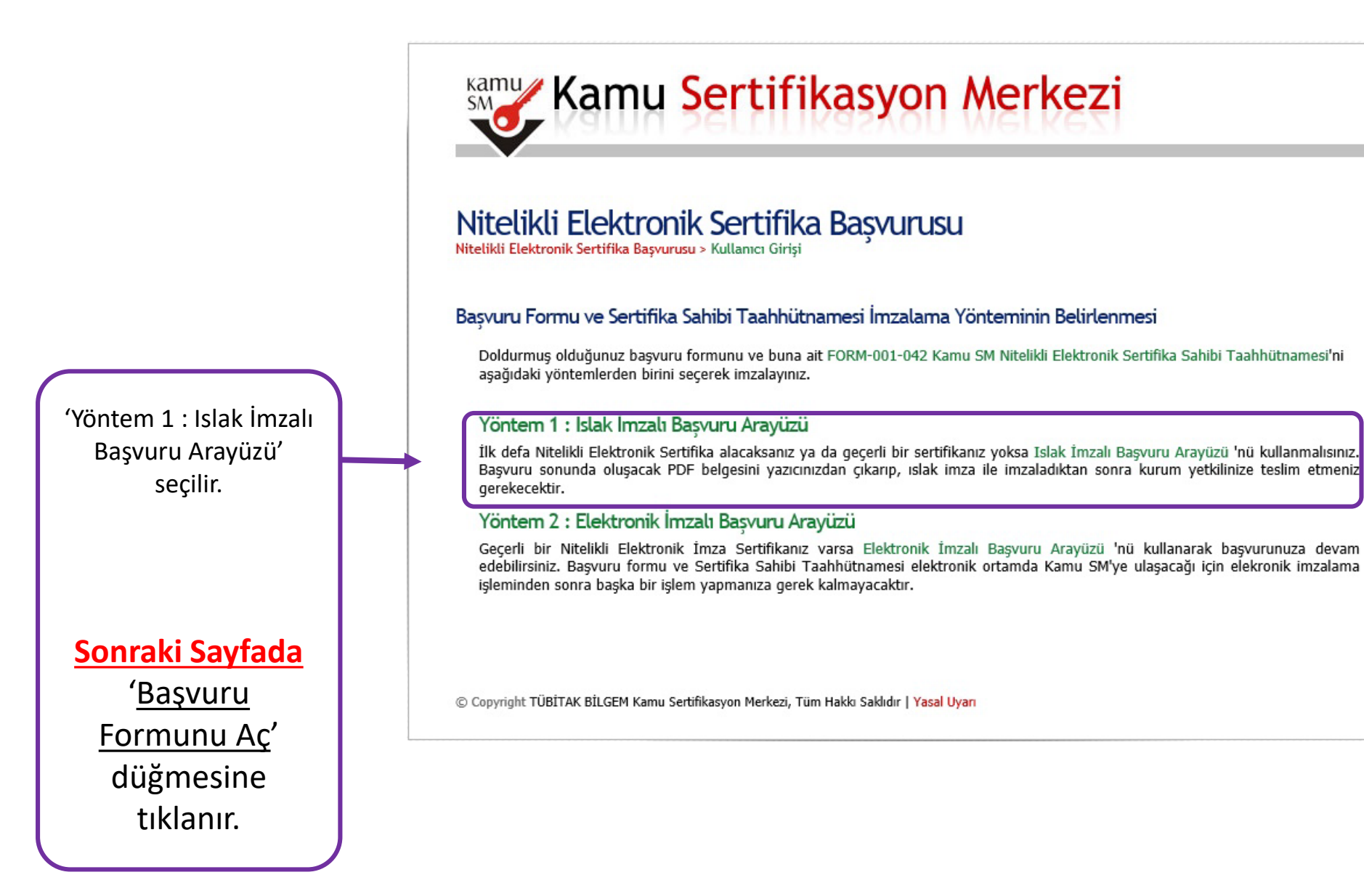

## 

#### TÜBİTAK BİLGEM KAMU SERTİFİKASYON MERKEZİ

Nitelikli Elektronik Sertifika Başvuru Formu

TÜBİTAK BİLGEM KAMU SERTİFİKASYON MERKEZİ PK.74,41470 Gebze - KOCAELİ Tel: 444 55 76 E-posta: bilgi@kamusm.gov.tr

Sertifikanın Yayınlanması

#### Kişisel Bilgiler

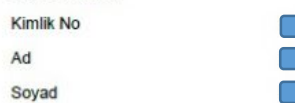

Güvenlik Sözeüði

Güvenlik Sözcüğü

Güvenlik Sözcüğünüzün sadece ilk ve son karakterleri gösterilmiştir.

#### Kurum Bilgileri

| Kurum Adı                         | : ADIYAMAN MİLLİ EĞİTİM MÜDÜRLÜĞÜ |
|-----------------------------------|-----------------------------------|
| Başvuru Sahibinin Çalıştığı Birim | вікімі                            |
| Başvuru Sahibinin Ünvanı          |                                   |
| Kurum / Birim Adresi              | : İL MİLLİ EĞİTİM MÜDÜRLÜĞÜ       |
| İlçe                              | : ADIYAMAN MERKEZ                 |
| ii.                               | : ADIYAMAN                        |
| Posta Kodu                        | : 02100                           |

#### Sertifika yukarıdaki adrese teslim edilecektir.

#### İletişim Bilgileri

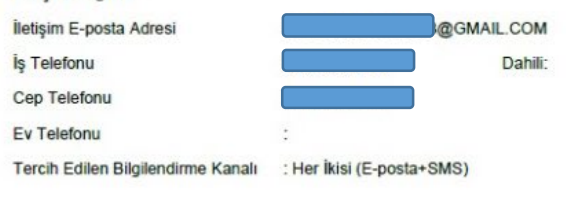

#### 

Revizyon No: 06 TÜBİTAK BİLGEM - KAMU SERTİFİKASYON MERKEZİ FRM.01.04

#### KAMU SM NITELIKLI ELEKTRONIK SERTIFIKA SAHIBI TAAHHÜTNAMESI

#### 1 Taramiar ve Nasilmula

- Nitelikli Elektronik Sertifika (NES): Bu dokimanda bahsi geçen "sertifika", "nitelikli elektronik sertifika" ve "mobil imza kullanım amaçlı nitelikli elektronik sertifika" ibareleri, 5070 sayılı Elektronik İmza Kanunu'nan 9'uncu maddesinde sayılan nitelikleri haiz elektronik sertifika.
- II. Seerlika Sahihi: Sertifika baparana kabul edilen ve Kumu SM tardindin kondini için eduşaralan riteliki ieldenin serifikada ismi yer alan gerçek kişi, iii. Kama Sertifikasyon Merkeri (Kabye Bilansel ve Teknologik Araştınına Kuranına (TÜBİTAK) bağlı Bilişim ve Bilgi Otivenlığı İleri Teknologier Araştırma Merkezi (BLIOEM) büryesinde, elektrenik sertifika hazıret sığlımık üzere oluşanılını birim.
- ip. Greval Ecktronik Inazi Mashaum man abhirin biğl, olm, sakoe imna udohim inazırdında bahanı generile ieldermi uza oluşturan aracı abhirin başlı olm, sakoe imna dubirin inazırdında bahanı generile ieldermi uza oluşturan aracı ida bahanı generile ieldermi uza oluşturan aracı ida bahanı generile ieldermi uza oluşturan aracı ida bahanı generile ieldermi uza oluşturan aracı ida bahanı generile ieldermi uza oluşturan aracı ida bahanı bahanı generile ieldermi uza barası bahanı bahanı generile ieldermi uza abarası bahanı bahanı generile ieldermi uza barası iş mahanın şeherindi.
- v. Gövenli Elektronik İmza Oluştarma Aracı Erişim Verisi: Serifika sahibine ait imza oluşturma verişine erişimin kontrolünü sağlayan PIN ve PUK bi İgisi
- vi. Kurum Yetkilisi: Sertifika başvuru aürecinde, kamu kurumu tarafından belirleren ve sertifika ile ilgili süreçlerde kurumu temsile yetkili kişi.
- vii. Mobil Imza: Nitelikii elektronik sertifika sahibi tamfından, mobil iletişim cihazları ve ilgili hizmet altyapısı kullamılarak oluşturulan göremli elektronik imza.
  viii. Görenli Elektronik Imza Oluşturma Arası: Niteliki elektronik sertifika ile inza oluşturma versini burnafaran, imza oluşturma versinin güvenliğini ve sizibilini timin decek tektrok kolliklera subta oluşturulan göremliğini ve sizibilini timin decek tektrok kolliklera subta oluşturulan göremliğini ve sizibilini timin decek tektrok kolliklera subta oluşturulan şatıratı.
- ix. Imza Olusturma Verisi: Imza sahibine ait olan, imza sahibi tarafaslan elektronik imza oluşturma amacıyla kullanılan ve bir eşi daba olmayan şifreler, kriptografik özel anahtarlar gibi veriler.
- x. Imza Doğrulama Verisi: Elektronik imzayı doğrulamak için kullanılan şifreler, kriptografik açık anabtarlar gibi veriler. İmza oluşturma verisi ile matematiksel olarak ilişkilendirilmiş bir veridir.
- xi. Sertifika İlkeleri ve Sertifika Uygulama Esasları (Sİ/SUE): Nitelikli elektronik sertifikalar ile ilgili düzenlemeler.

#### 2 Sertilia Sahibinin Yükümlülükter

- Sertüfäx sahös, sertifikasus Kamu SM SI ve SUE dokümunlarunda belirtühligi biçimde ve bu tuabhütnamede belirtülen şartlar dahlinde kullarascağını tuabhüt eder. Yükümlühliderin ihali nedeniyle üçünsü kişilerin zuranı uğramanı halinde TÜBITAK'ın ödenek zorunda olduğu tazminafarla ilgili sertifika sahləbne röcü hakis saklıdır.
- 2. Imza oluşturma verisini ve güvenli elektronik imza oluşturma aracını başkasına kullandırmaz, bu konuda gerekli tedbirleri alar.
- Niteliikli elektronik sertifikasun kullaruna hak ve yükümlülüklerini bir başka kişi veya kuruma devretmez.
   Imza oluşturma verişini, güvenli elektronik imza oluşturma şmacı dışında kullarımaz.
- Imza oraștarma verisini, gavenii elektronik imza oluștarma anaci diștitat kultărmaz.
   Adına düzenienen güvenli elektronik imza olusturma aracı ve erisim verisini salisen teslim alir.
- 6. Güvenli elektronik imza oluşturma aracı erişim verisini korumakla ilgili her turlu tedbiri alır.
- Imza oluşturma verisinin ve'veya güvenli elektronik imza oluşturma anscurun koyap, soşla çıkma, değişime uğrama ve üçüncü kişilerin yetkisiz kullanıntı durumlarında nitelikli elektronik sertifikarın ipialini sağlamık üzere derhal Kama SMye biği vetir
   Kullanan sure dorbuş veya piud olmuş nitelik elektronik sertifika le ilişkili man oluşturma versini herhanşi be amaç için kullanınaz.
- Kullanam sizesi dohmoy veya iptal olmu pitelikli elektronik sertifika ile ilpikli imao oluşturma versini herhangi be anna için kullanmaz.
   Nitelikli elektronik sertifika başvurasu sırasında ve intelikli elektronik sertifikanın geçerlikli süresi boyunca kimliğini belgeleme ve doğrulama amacıyla gerek duvulabilecek kişsiel biği ve belgelerini tam ve doğru olarak hevan eder.
- auyuancueeek kajase uugi ve beigeterini san ve dogru osarak beyan eder. 10. Niteläkli elektronik sertifika bayvarusu sansanda ve nitelikli elektronik sertifikanın geçerlilik suresi boyunca beyan ettiği bilgilerde meydana gelen değişiklikleri derhal Kana SMve bildir.
- 11. Güvenli elektronik imzenn, elle atılan imza ile aynı hukukî sonucu doğarduğu konusunda bilgi sahibidir ve kendisine ait imza oluşturma verisini bu şart altında kullunanıyı kobul eder.
- Başvaru formunda oniy vermesi durumunda sertifikasının Kamu SM tarafından üçüncü tandların erişimine sunalmasını kabul eder.
   Internet veya çağrı merkezi üzerinden sertifika işlemlerini yapabilmesi için kullandığı parolaları korumakla ilgili her tarlu tedbiri alır.

#### 3 Sertiliann iptal

Nitelikli elektronik sertifika iptal talebi, sertifika sahibi ya da kurum yetkilisi tarafından yapılabilir. İptal talebi alındıktun sonra Kunu SM sertifikayı iptal eder. Sertifika saqığıda belirtilen hallerde, Kumu SM tarafından re'sen iptal edilir ve sertifika sahibine durum bildirilir;

I. Settifika sahibinin, nitelikli elektronik settifikasan, bu taahhitmaneye vo'veya Kamu SM SI/SUE'ye uygur olarak kullarmadginun tespit edilmesi, 2.Kamu SM sistemana, Kamu SM SI/SUE'de belaritidiği pekide givendiğini yılımresi veya settifika hametlerinin sonlandrılması, 3.Kamu SM SI/SUE'de belaritine mielikli elektronik settifikanı pahitmin gerektiren diğer halfirin ettiya çidman.

#### 4 Sertilia Mall Scrumk Auk Sigortan

Kamu SM tarafından oluşturulan nitelikli elektronik sertifika, 5070 sayıh Elektronik İmza Kananı'ndan doğan yukumlulukler gereğince ve elektronik imza nev zastırda tamıhana Zorunlu Sertifika Mali Sorumluluk Sigortası Ornel Şardıan'nın 2'nci maklesinde yer alan risklere karşı sıgortalarmıştır. Sertifika çerçinde kulunum maddı sum hüşini ik uğu olarak sertifika sahıbi ve üçüncü taraflar anısında doğacak ithilaflar sigorta kapsamında değildir. Sigorta üzreti nitelikli elektronik sertifika ücretine dahildir.

 Wiskendaki taahkitmande yar alan maddaleri Kahul emginni we Bayuan Formu'nda yaah bitsin bigderin degre oktaguna, aksi hatle degrea bistiin zararturdae sonumis oktaguna, aksi hatle degrea bistiin zararturdae sonumis oktaguna, aksi hatle degrea bistiin zararturdae taaksi taahbitti taahbittaahbitti taahbitti taahbitti taahbitti taahbitti taahbitti taahbit

- Bu Başvuru Formu'nun 3 nüsha çıktısı alınıp, imzalanır.
- 1 nüsha ilçenizin Milli Eğitim Müdürlüğü Bilgi İşlem birimine,
- 1 nüsha MEBBİS birimine(İl DYS Yöneticisine) verilir,
- 1 nüsha kişinin kendisinde kalır.

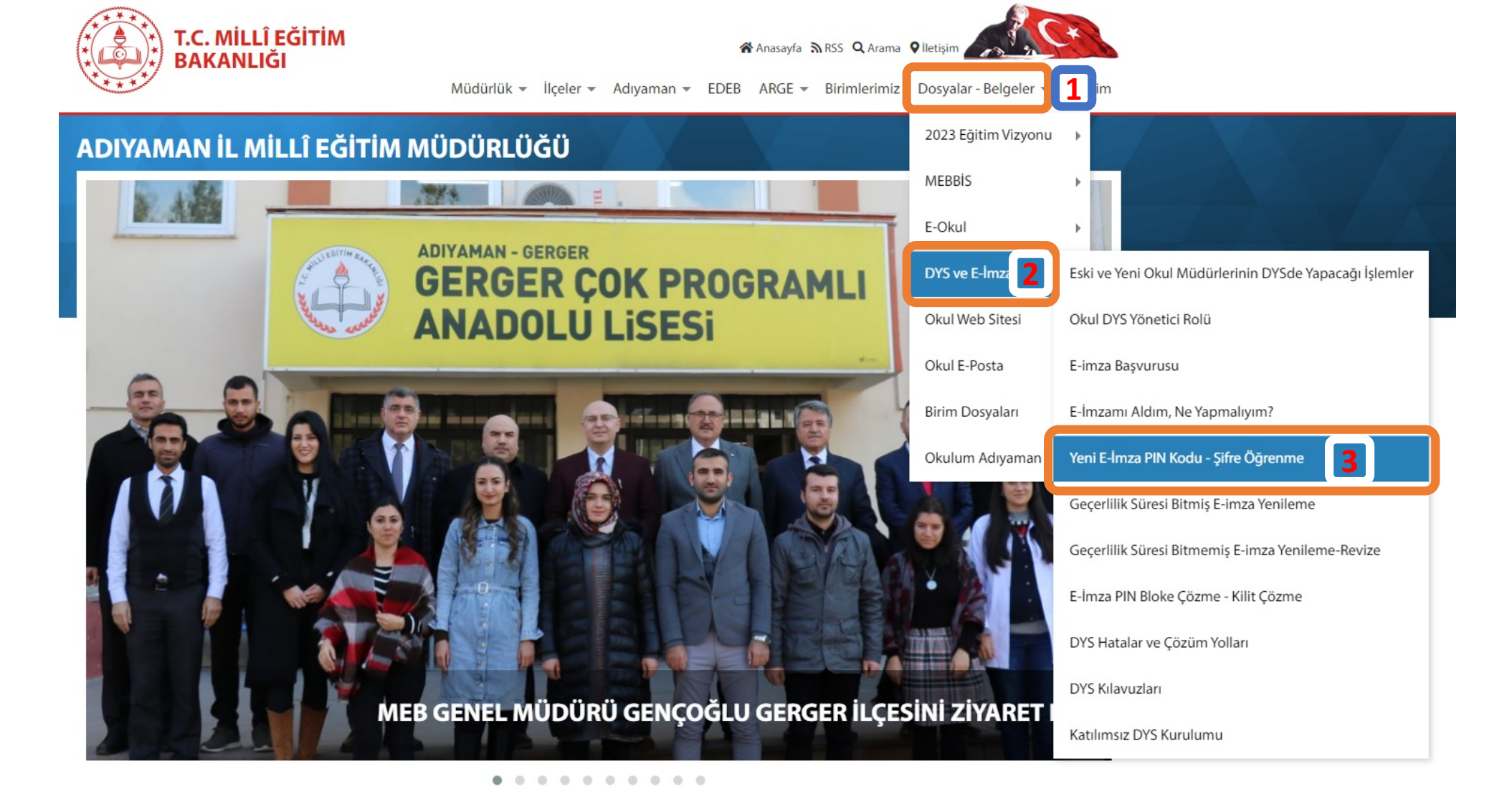

Yeni gelen E-imza'nızın şifresi(PIN Kodu) eskisinden <u>farklıdır</u>. Yeni E-imza'nızın şifresini öğrenmek için yukarıda ekran görüntüsündeki 3 Numaralı <u>"Yeni E-İmza</u> <u>PIN Kodu – Şifre Öğrenme"</u> bağlantısına tıklayıp, klavuzu takip ediniz.